### **AGOSTO 2024**

# GUÍA PARA EL ALUMNO: PROCESO DE OBTENCIÓN DE GRADO Y TÍTULO PROFESIONAL

(El proceso incluye la condición de egresado, el grado de bachiller, la ceremonia de graduación y el título profesional)

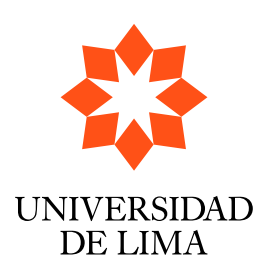

# ÍNDICE

| I.  | OBTENCIÓN DE LA CONDICIÓN DE EGRESADO<br>1.1. Completar el plan de estudios                                                      | 3<br>3     |
|-----|----------------------------------------------------------------------------------------------------|------------|
| II. | ACTUALIZACIÓN DE DATOS PERSONALES Y FOTOGRAFÍA                                                                                   | . 5        |
|     | <ul><li>2.1. Actualizar datos en el portal Mi Ulima</li><li>2.2. Flujo para que un alumno o exalumno actualice su foto</li></ul> | . 5<br>. 6 |
| Ш.  | SOLICITUD DE CONSTANCIA DE EGRESADO (OPCIONAL)                                                                                   | . 9        |
|     | 3.1. Solicitar la constancia de egresado a través del portal Mi Ulima                                                            | . 9        |
|     | 3.2. Realizar el pago de derecho de la constancia de egresado                                                                    | .13        |
|     | 3.3. Publicación de constancia de egresado                                                                                       | .13        |
| IV. | OBTENCIÓN DEL GRADO DE BACHILLER                                                                                                 | .14        |
|     | 4.1. Contar con el informe final de prácticas preprofesionales o profesionales aprobado por tu carrera                           | .14        |
|     | 4.2. Solicitar el grado (diploma) de bachiller a través del portal Mi Ulima                                                      | .14        |
|     | 4.3. Realizar el pago de derecho de emisión del grado de bachiller                                                               | 20         |
|     | 4.4. Publicación de diploma de bachiller                                                                                         | 20         |
| V.  | PARTICIPACIÓN EN LA CEREMONIA DE GRADUACIÓN                                                                                      | .21        |
|     | 5.1. Contar con la condición de graduado                                                                                         | .21        |
|     | 5.2. Recepción de invitaciones                                                                                                   | .21        |
|     | 5.3. Prueba de vestuario: tallaje de toga y birrete                                                                              | .21        |
|     | 5.4. Ensayo general                                                                                                    | .21        |
|     | 5.5. Recepción de fotos y videos                                                                                                 | .22        |
| VI. | OBTENCIÓN DEL TÍTULO PROFESIONAL                                                                                                 | .23        |
|     | 6.1. Solicitud del título profesional                                                                                            | .23        |
|     | 6.2. Realizar los pagos de derecho de emisión del título profesional                                                             | .28        |
|     | 6.3. Publicación del diploma de título profesional                                                                               | .28        |

# I. OBTENCIÓN DE LA CONDICIÓN DE EGRESADO

#### 1.1. Completar el plan de estudios

.

Para conocer la cantidad de créditos aprobados de tu plan de estudios, debes ingresar al portal universitario Mi Ulima con tu usuario y contraseña de alumno. En la pestaña "Académico", haz clic en "Récord académico".

| Académico                                                                                                    | Inicio Alumno    | Trám                  | ite Datos          | Personales | CIE  | C ALUM   | I.  |            |              |
|----------------------------------------------------------------------------------------------------|------------------|-----------------------|--------------------|------------|------|----------|-----|------------|--------------|
| Servicio Estudiar                                                                                               | ite              | Informaci             | ón Académica       |            |      |          |     |            |              |
| Encuesta de la cal                                                                                              | idad de atención |                       |                    |            |      |          | REC | ORD ACAD   | ÉMICO        |
| Plataforma de emp                                                                                               | pleabilidad      |                       |                    |            |      |          |     |            |              |
| Ambientes deportiv                                                                                              | vos              | - Información General |                    |            |      |          |     |            |              |
| Recursos aprendiz                                                                                               | aje              |                       |                    |            |      |          |     |            |              |
| Centro de idiomas                                                                                               |                  | Promedio              | Ubicación Relativa | Convalid   | ados | Aprobado | )S  | Créditos   | Créditos     |
| the second second second second second second second second second second second second second second second se |                  | FUNCEAUO              | ibicación Relativa |            |      |          |     | Acumulados | Especialidad |

A continuación, aparece una nueva ventana con el detalle de los cursos en los que te matriculaste. En la parte inferior, se muestra el promedio ponderado acumulado (PPA) y la cantidad de créditos aprobados.

| 2019-2     | 8996       | ANÁL.ESTRA.MEI            | D.DIG.             | 8996   | 550000               | 1   | 3.0            | 16               | 702  | 0108                | 0445 | 5                  |                  |
|------------|------------|---------------------------|--------------------|--------|----------------------|-----|----------------|------------------|------|---------------------|------|--------------------|------------------|
|            | 8263       | DIR.ACTORES               |                    | 8263   | 550400               | 1   | 4.0            | 14               | 702  | 0108                | 0135 | 5                  |                  |
| 5.         | 50040      | DIREC.FOTOGRA             |                    | 550040 | 550400               | 1   | 4.0            | 15               | 810  | 0108                | 0721 |                    |                  |
|            | 8345       | ESTRA.MED.                |                    | 8345   | 550400               | 1   | 3.0            | 14               | 602  | 0108                | 0267 | 7                  |                  |
| 2020-0 5.  | 50033      | TRAB.PROFE.I              |                    | 550033 | 550400               | 1   | 4.0            | 19               | 801  | 0109                | 0089 | )                  |                  |
| 2020-1 5   | 50042      | DIREC.AUDIOV.             |                    | 550042 | 550400               | 1   | 4.0            | 14               | 901  | 0110                | 0790 | )                  |                  |
|            | 8426       | GEST.EMPRE.               |                    | 8426   | 550400               | 1   | 3.0            | 17               | 807  | 0110                | 0324 | 1                  |                  |
| 5          | 50039      | NARRA.TRANSME             |                    | 550039 | 550400               | 1   | 3.0            | 18               | 810  | 0110                | 0782 | 2                  |                  |
|            | 8292       | PLA.PUBLICIT.             |                    | 8292   | 550400               | 1   | 3.0            | 17               | 811  | 0110                | 0230 | )                  |                  |
|            | 8054       | TALLER DE TELE            | VISIÓN             | 8054   | 550400               | 1   | 6.0            | 17               | 702  | 0110                | 0054 | 1                  |                  |
| 5          | 50047      | TRAB.PROFE.II             |                    | 550047 | 550400               | 1   | 5.0            | 17               | 1009 | 0110                | 0806 | 5                  |                  |
| 2021-0     | 8342       | LEGIS.ÉTI. PROF           | ,                  | 8342   | 550400               | 1   | 3.0            | 16               | 901  | 0112                | 0039 | )                  |                  |
|            | 8999       | TALL. APLI. INTER         | ξ.                 | 8999   | 550400               | 1   | 5.0            | 16               | 805  | 0112                | 0082 | 2                  |                  |
| ESPC.      | PRC<br>PON | OM. CRÉDITOS<br>ND. CONV. | CRÉDITOS<br>APROB. | TOTAL  | . CRÉDITOS<br>ÁLIDOS | ) ( | URSOS<br>CONV. | CURSOS<br>APROB. | 5 ТС | TAL CURS<br>VÁLIDOS | DS ( | CRÉDITOS<br>DESAP, | CURSOS<br>DESAP, |
| 5500 (CPE) | 15.0       | 047 0.0                   | 210.0              |        | 210.0                |     | 0              | 61               |      | 61                  |      | 0.0                | 0                |
| VER RESUM  | EN DEL     | RECORD ACAD               | ÉMICO              |        |                      |     |                |                  |      |                     |      |                    | CERRAR           |

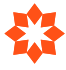

Conoce el plan de estudios de tu carrera aquí:

| Carrera                     | Enlace                                                                                |
|-----------------------------|---------------------------------------------------------------------------------------|
| Administración              | https://www.ulima.edu.pe/pregrado/administracion/plan-de-estudios                     |
| Economía                    | https://www.ulima.edu.pe/pregrado/economia/plan-de-estudios                           |
| Contabilidad<br>y Finanzas  | https://www.ulima.edu.pe/pregrado/contabilidad/plan-de-estudios                       |
| Negocios<br>Internacionales | https://www.ulima.edu.pe/pregrado/negocios-internacionales/plan-de-estudios           |
| Marketing                   | https://www.ulima.edu.pe/pregrado/marketing/plan-de-estudios                          |
| Comunicación                | https://www.ulima.edu.pe/pregrado/comunicacion/plan-de-estudios                       |
| Derecho                     | https://www.ulima.edu.pe/pregrado/derecho/plan-de-estudios                            |
| Arquitectura                | https://www.ulima.edu.pe/pregrado/arquitectura/plan-de-estudios                       |
| Ingeniería Civil            | https://www.ulima.edu.pe/pregrado/ingenieria-civil/plan-de-estudios                   |
| Ingeniería<br>Industrial    | https://www.ulima.edu.pe/pregrado/ingenieria-industrial/plan-de-estudios              |
| Ingeniería<br>de Sistemas   | https://www.ulima.edu.pe/pregrado/ingenieria-de-sistemas/plan-de-estudios-de-sistemas |
| Psicología                  | https://www.ulima.edu.pe/pregrado/psicologia/plan-de-estudios                         |

Al cierre del periodo académico, si has cumplido con todas las asignaturas obligatorias y los créditos exigidos por el plan de estudios de tu carrera, pasas automáticamente a la condición de "Egresado" y recibirás un correo informativo.

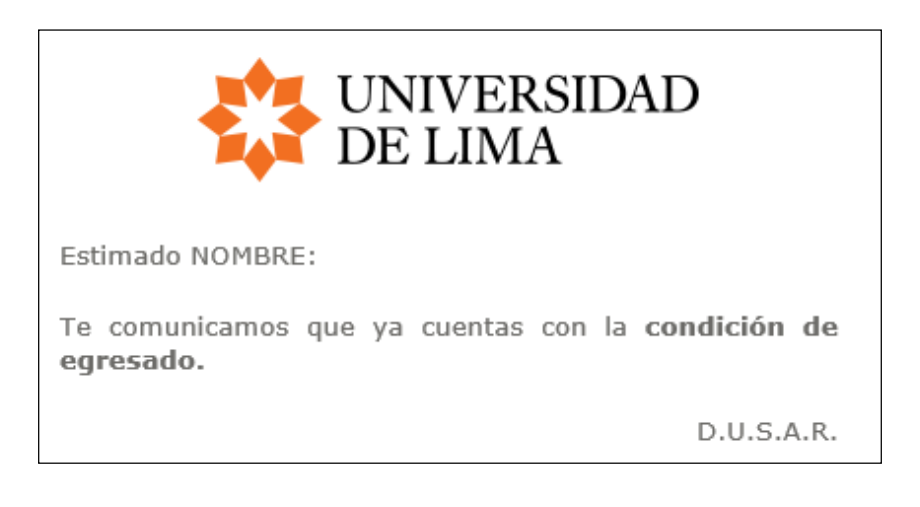

## II. ACTUALIZACIÓN DE DATOS PERSONALES Y FOTOGRAFÍA

#### 2.1. Actualizar datos en el portal Mi Ulima

Para actualizar tus datos personales, ingresa al portal universitario Mi Ulima con tu usuario y contraseña de alumno. En la pestaña "Datos personales", podrás editar la información que desees actualizar. Si la información está conforme, presiona el botón "Aquí" en la sección "Datos personales".

| atos Personales                              |          |               |                |                       |                    |                           |
|----------------------------------------------|----------|---------------|----------------|-----------------------|--------------------|---------------------------|
| Si está conforme con<br>presione <u>Aquí</u> | los Dato | os Personales | mostrados en e | este canal,           | Conforme al 26     | 5/06/24 09:31 AM          |
| Modificar foto                               |          |               |                |                       |                    |                           |
| Nombres                                      |          |               |                |                       |                    |                           |
| Apellidos                                    |          |               |                |                       |                    |                           |
| Nacionalidad                                 | PERU     |               | Sex            | MASCULINO             | Estado Civil       | SOLTERO                   |
| Datos de Nacimiento                          | Fecha    | 1985-07-19    | Dpt            | to LIMA               |                    |                           |
|                                              | País     | PERU          | Pro            | V LIMA                |                    |                           |
|                                              |          |               | Dis            | t JESUS MARIA         |                    |                           |
|                                              | PARTICUL | AR            |                | PERU                  | editar             | eliminar<br>(agregar)     |
|                                              | Docum    | entos         |                |                       | Medios de Contacto | )                         |
| Carné de trabajo                             |          |               |                | Teléfono              | v                  | er aditar alicoipar       |
| Carné universitario                          |          |               |                | domicilio             |                    |                           |
| Documento nacional                           | de ident | idad          |                | Celular               | <u>v</u>           | <u>er</u> editar eliminar |
| Partida de nacimiente                        | 0        |               |                | Correo                | V                  | er editar eliminar        |
|                                              | 1        |               |                | Celular<br>emergencia | V                  | er editar eliminar        |
|                                              |          |               |                |                       |                    | agregar                   |
|                                              |          |               |                | L                     |                    |                           |

Para modificar la sección 1, solicita la actualización de datos mediante correo electrónico a la mesa de partes de DUSAR orientaciondusar@ulima.edu.pe

Puedes modificar los datos de la sección 2 con un clic en el botón "Editar" o "Eliminar".

#### 2.2. Flujo para que un alumno o exalumno actualice su foto

Ingresa al portal Mi Ulima. En la pestaña "Datos personales", haz clic en el enlace "Modificar foto".

|                                                                  | IVERSIDAD<br>LIMA           |                   | ¡Bienvenido a Mi ULi | C<br>ima! GIANCARLO | JUAN NAKASH       | MA CHAVEZ  |
|------------------------------------------------------------------|-----------------------------|-------------------|----------------------|---------------------|-------------------|------------|
| Académico                                                        | Inicio Alumno               | Trámite           | Datos<br>Personales  |                     |                   |            |
| Perfil de segurida<br>Actualizar perfil d<br>Cambio de contra    | ad<br>de seguridad<br>aseña |                   |                      |                     |                   | <u>–</u> Ð |
| Datos Personales                                                 | 5                           |                   |                      |                     |                   | Ξ          |
| Si está conform<br>presione <u>Aquí</u><br><u>Modificar foto</u> | e con los Datos Perso       | nales mostrados e | en este canal,       | Conforme            | al 26/06/24 09:31 | 1 AM       |

Se mostrará la siguiente ventana con la foto que actualmente tienes registrada en el sistema.

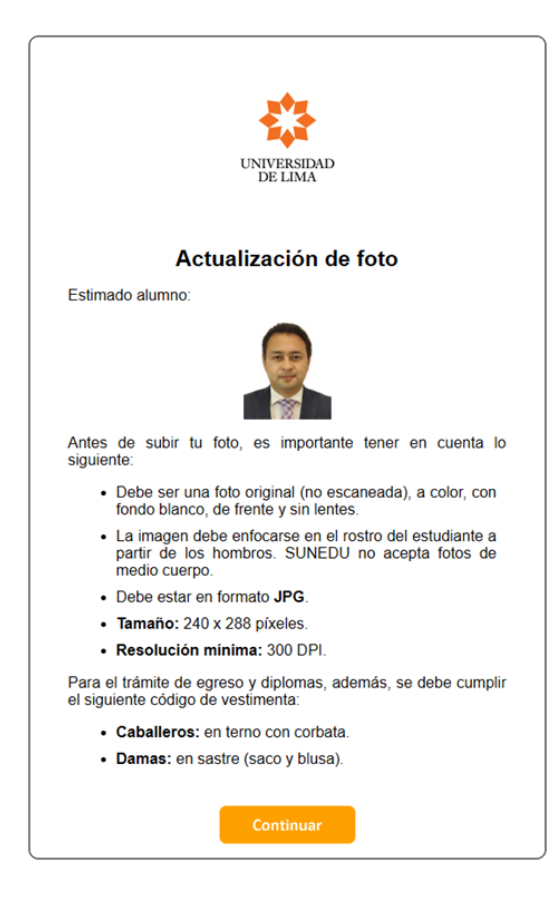

Luego de dar clic, te permitirá cargar una nueva foto.

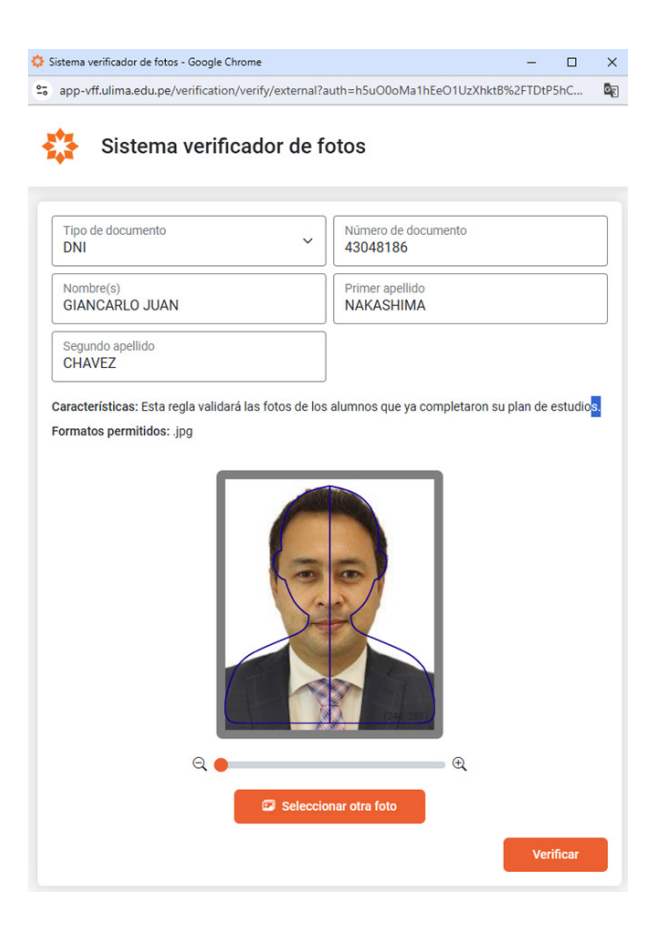

Luego te mostrará el resultado de la validación de la foto.

En caso de que la foto pase la validación, se mostrará el siguiente mensaje:

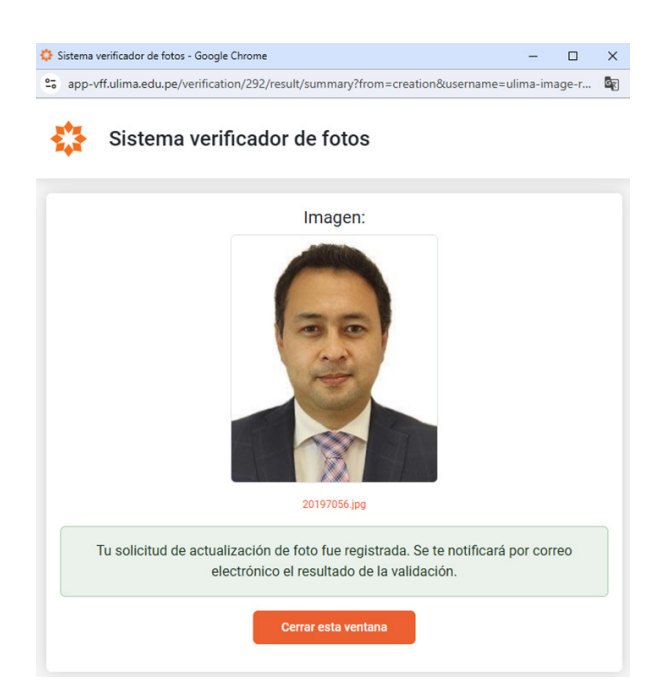

Si la foto no pasó la validacion, se mostrarán los criterios que no se cumplieron:

| 🔅 Sistema verificador de fotos - Google Chrome                                                      |            |       |   |
|----------------------------------------------------------------------------------------------------|------------|-------|---|
| app-vff.ulima.edu.pe/verification/621/result/summary?from=creation&username                         | e=ulima-im | age-r | 0 |
| Sistema verificador de fotos                                                                        |            |       | - |
| Imagen:                                                                                             |            |       |   |
| Foto2.jpg                                                                                           |            |       |   |
| No pasó la verificación.                                                                            |            |       |   |
| Errores encontrados:                                                                                |            |       |   |
| <ul> <li>El color de fondo no se encuentra en el rango permitido. #DCDC<br/>#FFFFFF hex.</li> </ul> | DC hex a   |       |   |
| ⊗ En la imagen la persona no lleva corbata.                                                         |            |       |   |
| ⊗ En la imagen la persona no lleva abrigo.                                                          |            |       |   |
| Volver a intentar                                                                                   |            |       | ļ |

### III. SOLICITUD DE CONSTANCIA DE EGRESADO (OPCIONAL)

#### 3.1. Solicitar la constancia de egresado a través del portal Mi Ulima

Para solicitar la constancia de egresado, ingresa al portal universitario Mi Ulima con tu usuario y contraseña de alumno. En la pestaña "Trámite", haz clic en el enlace "Trámites académicos".

### Nota: La constancia de egresado no será impresa por la Universidad de Lima; solo será emitida de manera digital.

|   | Académico          | Inicio Alumno | Trámite | Datos Personales | Bienestar |  |
|---|--------------------|---------------|---------|------------------|-----------|--|
|   | Frámite de Secreta | aria General  |         |                  |           |  |
| ٠ | Información G      | General       |         |                  |           |  |
|   | Frámite Document   | tario         |         |                  |           |  |
| Y | Trámites académi   | icos          |         |                  |           |  |

Luego, presiona el botón "Ingresar".

Seleccione el tramite a realizar:

- Constancias académicas
- Certificados
- Diploma de Bachiller y Título profesional
- Duplicado de carné (ÚLIMA y Universitario)
- Solicitud de rezagados
- Cambio de carrera

#### A continuación, haz clic en "Nueva solicitud":

| ámites académicos | cerrar                                                                                                    |
|-------------------|----------------------------------------------------------------------------------------------------|
| idigo:            | ①Indicaciones:                                                                                                    |
| ombre:            | 1. Una vez lista tu constancia o certificado, se te enviará un correo a la dirección electrónica registrada en la Universidad, para que pueda descargarlo. El tiempo de atención es de 3 días útiles posteriores al pago del recibo y a la aprobación de todos los requisitos. Para alumnos con códigos anteriores a 1979, será de 7 días útiles a partir del pago del recibo por encontrarse sujeto a verificación de información. En el caso de silabos el tiempo de entrega puede ser hasta 15 días útiles posteriores a la solicitud.              |
|                   | 2. Si desea modificar su foto, debe enviar una nueva al correo dusarfoto@ulima.edu.pe en formato.jpg (tamaño 240 x 288 pixeles), resolución mínima 300 dpi. La foto debe ser la imagen original de la cámara y no un escaneo. Debe ser a color con fondo blanco, de frente y sin anteojos. El cabello no debe tapar el rostro (ni ojos ni cejas), ni la ropa. Para el caso de la constancia de egresado, la fotografía debe estar actualizada (caballeros en terno y damas en sastre). De no cumplir este requisito, su trámite no podrá ser atendido. |
|                   | <ol> <li>Para los alumnos que reci\u00e9n completaron su plan de estudios, las constancias de egresado ser\u00e1n procesadas en<br/>15 d\u00edas \u00e0tiles posteriores a la culminaci\u00f3n de los ex\u00e0menes finales.</li> </ol>                                                                                                    |

Solicitudes pendientes de envío nueva solicitud enviar solicitud(des)

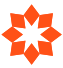

#### Selecciona la opción "Constancias y certificados" y, luego, la opción "Egresado", ubicada en el lado derecho.

| CONSTANCIAS V  | Constancias para alumnos agrecados    |          |
|----------------|---------------------------------------|----------|
| CERTIFICADOS   |                                       | S/. 80.0 |
|                | Escala GPA (aproximado)               | S/. 20.0 |
| DIPLOMAS       | <u>Orden de mérito en promoción</u> 🕄 | S/. 25.0 |
| OTDOS TRAMITES | <u>Grado y título</u>                 | S/. 25.0 |
| UTRUS TRAMITES | Apto para estudios de posgrado        | S/. 25.0 |
| CERTIFICADOS Y |                                       |          |

#### Selecciona el trámite "Constancia de egresado" y, luego, haz clic en "Aceptar".

| Trámitos acadómicos                                                                                                    | certar vent                                                                                                    |
|----------------------------------------------------------------------------------------------------|----------------------------------------------------------------------------------------------------|
|                                                                                                    |                                                                                                    |
| Código:                                                                                                    | Indicaciones:                                                                                                    |
| Nombre:                                                                                                    | 1. Una vez lista tu constancia o certificado, se te enviará un correo a la dirección electrónica registrada en la Universidad, para que pueda descargario. El tiempo de atención es de 3 días útiles posteriores al pago del recibo y a la aprobación de todos los requisitos. Para alumnos con códigos anteriores a 1797, será de 7 días útiles a partir del pago del recibo por encontrarse sujeto a verificación de información. En el caso de silabos el tiempo de entrega puede ser hasta 15 días útiles obsteriores a la solicitud.                       |
|                                                                                                    | 2. Si desea modificar su foto, debe enviar una nueva al correo duzarfoto@ulima.edu.pe en formato .jpg (tamaño 240 x 288 pixeles), resolución mínima 300 dpi. La foto debe ser la imagen original de la cámara y no un escaneo. Debe ser a color con fondo blanco, de frente y sin anteojos. El cabello no debe tapar el rostro (ni ojos ni cejas), ni la ropa. Para el caso de la constancia de egresado, la fotografía debe estar actualizada (caballeros en terno y damas en sastre). De no cumplir este requisito, su trámite <b>no podrá ser atendido</b> . |
|                                                                                                    | <ol> <li>Para los alumnos que recién completaron su plan de estudios, las constancias de egresado serán procesadas en<br/>15 días útiles posteriores a la culminación de los exámenes finales.</li> </ol>                                                                                                    |
| 5d                                                                                                    |                                                                                                    |
|                                                                                                    |                                                                                                    |
| Jueva Solicitud                                                                                                    |                                                                                                    |
| Earesado                                                                                                    |                                                                                                    |
| Constancia de Egreso.                                                                                                   |                                                                                                    |
| S/. 80.0                                                                                                    |                                                                                                    |
| 2. Trámite:                                                                                                    |                                                                                                    |
| <ul> <li>Trámite Nacional</li> <li>Trámite en Ministerios o estud</li> <li>(*)Para trámites en Ministerios o</li> </ul> | ios en el extranjero<br>estudios en el extranjero, es necesario la firma de Secretaría General                                                                                                    |
| 3. Carreras Culminadas:                                                                                                 |                                                                                                    |
| INGENIERÍA INDUSTRIAL                                                                                                   | V                                                                                                    |
| Cantidad: 1                                                                                                    |                                                                                                    |
| 4. Importe Total:                                                                                                    |                                                                                                    |
| 80                                                                                                    |                                                                                                    |
|                                                                                                    | aceptar cancelar                                                                                                    |
|                                                                                                    |                                                                                                    |
|                                                                                                    |                                                                                                    |
|                                                                                                    |                                                                                                    |
|                                                                                                    |                                                                                                    |

#### En la siguiente ventana, haz clic en "Enviar solicitud".

| inicio<br>Código:      | Indicaciones:                                                                                                    |                                                                                                    |                                                                                                    |                                                                        | ٦ |  |  |  |
|------------------------|----------------------------------------------------------------------------------------------------|----------------------------------------------------------------------------------------------------|----------------------------------------------------------------------------------------------------|------------------------------------------------------------------------|---|--|--|--|
| Nombre:                | <ol> <li>Una vez lista tu constancia o certificado, se te enviar<br/>Universidad, para que pueda descargarlo. El tiempo<br/>recibo y a la aprobación de todos los requisitos. Para<br/>útiles a partir del pago del recibo por encontrarse suj<br/>tiempo de entrega puede ser hasta 15 días útiles pos</li> </ol> | 1. Una vez lista tu constancia o certificado, se te enviará un correo a la dirección electrónica registrada en la Universidad, para que pueda descargarlo. El tiempo de atención es de 3 días útiles posteriores al pago del recibo y a la aprobación de todos los requisitos. Para alumnos con códigos anteriores a 1979, será de 7 días útiles a partir del pago del recibo por encontrarse sujeto a verificación de información. En el caso de sílabos el tiempo de entera nuede será tieta sí útiles construitados del recibo por encontrarse sujeto a verificación de información. En el caso de sílabos el tiempo de entrena nuede ser basta 15 días útiles nostriores a la solicitud |                                                                                                    |                                                                        |   |  |  |  |
|                        | 2. Si desea modificar su foto, debe enviar una nueva al<br>240 x 288 pixeles), resolución mínima 300 dpi. La fo<br>escaneo. Debe ser a color con fondo blanco, de frente<br>ni cejas), ni la ropa. Para el caso de la constancia de<br>en terno y damas en sastre). De no cumplir este requ                        | correo dusarfoto@u<br>to debe ser la image<br>e y sin anteojos. El o<br>egresado, la fotogra<br>iisito, su trámite <b>no</b>                                                                                                    | lima.edu.pe en format<br>en original de la cáma<br>cabello no debe tapar<br>afía debe estar actuali<br><b>podrá ser atendido</b> | :o .jpg (tamaño<br>ra y no un<br>el rostro (ni ojo<br>zada (caballeros | 5 |  |  |  |
|                        | <ol> <li>Para los alumnos que recién completaron su plan de<br/>15 días útiles posteriores a la culminación de los exá</li> </ol>                                                                                                    | estudios, las consta<br>menes finales.                                                                                                    | ncias de egresado sera                                                                                                    | án procesadas e                                                        | n |  |  |  |
|                        |                                                                                                    |                                                                                                    |                                                                                                    |                                                                        |   |  |  |  |
|                        |                                                                                                    |                                                                                                    |                                                                                                    |                                                                        |   |  |  |  |
| Solicitudes pendientes | de envío                                                                                                    |                                                                                                    |                                                                                                    |                                                                        |   |  |  |  |
| ATENCIÓN:              |                                                                                                    |                                                                                                    |                                                                                                    |                                                                        |   |  |  |  |
| Recuerde: Aún no ha te | rminado de solicitar su trámite, debe dar click al bo                                                                                                    | otón "enviar                                                                                                    | solicitud(es)                                                                                                    | "                                                                      |   |  |  |  |
| N°                     | Solicitud                                                                                                    | Firma                                                                                                    | Fecha Solicitud                                                                                                    | Precio                                                                 |   |  |  |  |

Finalmente, se mostrarán los requisitos necesarios para solicitar tu constancia de egresado. Solo la verificación de fotografía y de préstamo de libros se mostrarán pendientes de validación.

P

12/12/2023

80.0

Eliminar

Presiona el botón "Enviar". Tu trámite quedará pendiente de pago para su registro.

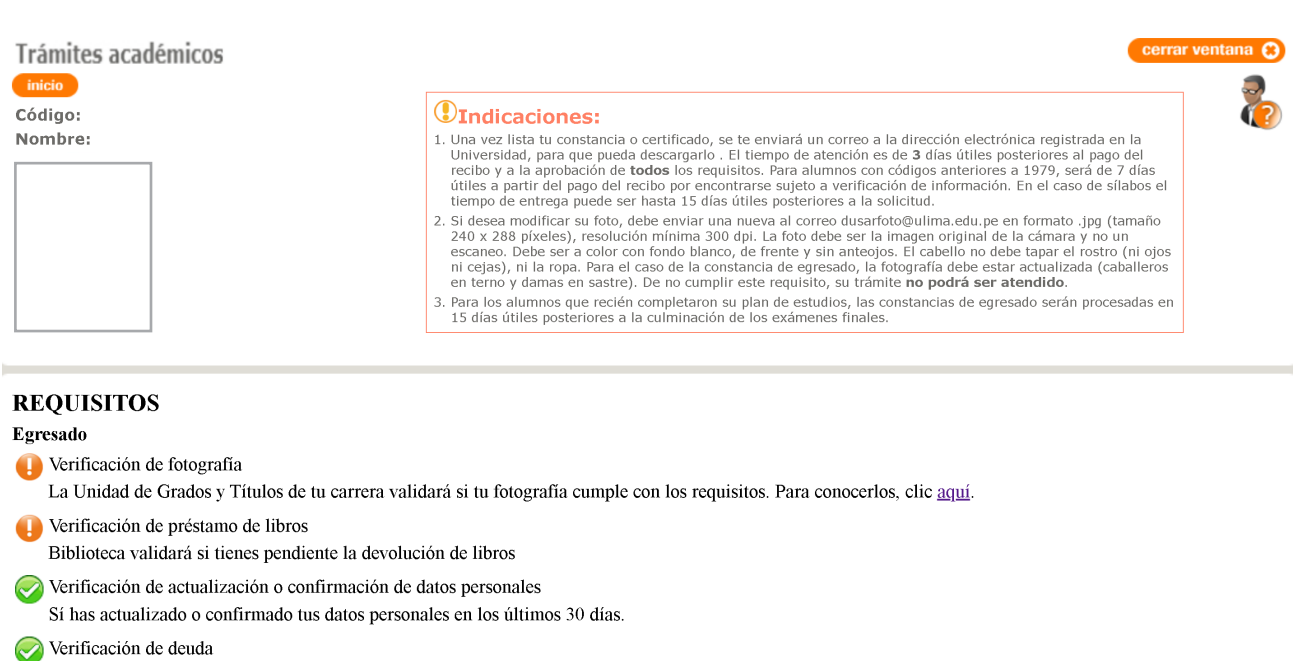

cancelar

No tienes deuda pendiente en la Universidad.

1. Egresado (INGENIERÍA INDUSTRIAL)

 $\bigcirc$ 

- No tener sanción disciplinaria vigente No tienes sanción disciplinaria vigente.
- Verificación de la condición de egresado Tienes o has tenido la condición de egresado.

Los requisitos se presentan de la siguiente manera:

- Verde: Cumples con los requisitos.
- Naranja: Pendiente de validación.
- Rojo: No cumples con los requisitos.

Los requisitos en color verde y naranja permiten que realices el trámite. Los requisitos en color rojo no permiten que realices el trámite.

Si no cumples estos requisitos, puedes subsanarlos de la siguiente manera:

- Verificación de fotografía Igual que el paso 2.2.
- Verificación de préstamo de libros
   Escribe a la Dirección de Biblioteca al correo biblioteca@ulima.edu.pe
- Verificación de actualización o confirmación de datos personales Igual que el paso 2.1.
- Verificación de deuda Escribe a la Oficina de Cuentas Corrientes al correo CtaCtes@ulima.edu.pe

Puedes ver tu deuda en el portal Mi Ulima.

Mi Cuenta Corriente

Para operaciones en el banco sírvase identificarse con el código: 43048186

Estado de Cuenta/Consultas/Pagos

• Verificación de la condición de egresado

Escribe a la Oficina de Registro Académico de DUSAR al correo dusarregistro@ulima.edu.pe

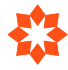

#### 3.2. Realizar el pago de derecho de la constancia de egresado

Con tu número de documento de identidad, debes cancelar en los bancos indicados el valor definido en el tarifario de este enlace:

#### https://www.ulima.edu.pe/sites/default/files/tarifario\_2019\_0.pdf

| Trámites académicos | cerrar ven                                                                                                    | itana 😢 |
|---------------------|----------------------------------------------------------------------------------------------------|---------|
| Código:             | ①Indicaciones:                                                                                                    | 8       |
| Nombre:             | 1. Una vez lista tu constancia o certificado, se te enviará un correo a la dirección electrónica registrada en la Universidad, para que pueda descargario . El tiempo de atención es de 3 días útiles posteriores al pago del recibo y a la aprobación de todos los reguisitos. Para alumnos con códigos anteriores a 1979, será de 7 días útiles a partir del pago del recibo por encontrarse sujeto a verificación de información. En el caso de silabos el tiempo de entrega puede ser hasta 15 días útiles posteriores a la solicitud.              |         |
|                     | 2. Si desea modificar su foto, debe enviar una nueva al correo dusantoto@ullma.edu.pe en formato.jpg (tamaño 240 x 288 pixeles), resolución mínima 300 dpi. La foto debe ser la imagen original de la cámara y no un escaneo. Debe ser a color con fondo blanco, de frente y sin anteojos. El cabello no debe tapar el rostro (ni ojos ni cejas), ni la ropa. Para el caso de la constancia de egresado, la fotografía debe estar actualizada (caballeros en terno y damas en sastre). De no cumplin este reguisito, su trámite no podrá ser a tendido. |         |
|                     | <ol> <li>Para los alumnos que recién completaron su plan de estudios, las constancias de egresado serán procesadas en<br/>15 días útiles posteriores a la culminación de los exámenes finales.</li> </ol>                                                                                                    |         |

#### Solicitudes pendientes de envío

nueva solicitud No existen Solicitudes Pendientes de Envio

Puede cancelar en los bancos BCP, BBVA, Interbank y Scotiabank (Agencia o Banca por internet) o también con tarjeta de crédito a través Mi Ulima / Inicio alumno / Mi cuenta corriente / Estado de cuenta / Consultas / Pagos. Debe ingresar el código 74131148 para visualizar el pago correspondiente.

#### Solicitudes pendientes de pago

| Nº | Solicitud              | Firma | Número<br>Interno |                        | Fecha Vencimiento |
|----|------------------------|-------|-------------------|------------------------|-------------------|
| 1. | CONSTANCIA DE EGRESADO | P     | TDTA222231        | NO PAGADO NO FACTURADO | 09/02/2023 16:36  |

#### 3.3. Publicación de constancia de egresado

Tu constancia de egresado será publicada en el portal universitario Mi Ulima como máximo dos días útiles después de realizar el pago respectivo. Se te notificará a través del correo electrónico que tenemos registrado.

| *                                                                                                    |
|----------------------------------------------------------------------------------------------------|
| UNIVERSIDAD<br>DE LIMA                                                                                                    |
| Estimado alumno:<br>El documento que solicitaste a través de la página web Ulima ya se<br>encuentra publicado.                   |
| Lo puedes descargar en la siguiente ruta del portal: Mi<br>Ulima/Trámites/Trámites académicos.                                   |
| Si tienes alguna consulta, puedes escribirnos al correo<br>orientaciondusar@ulima.edu.pe                                         |
| Tu opinión es muy importante para nosotros. Por favor, te agradeceremos responder una breve encuesta haciendo clic <u>aquí</u> . |
| Los datos proporcionados nos ayudarán a seguir mejorando.                                                                        |
| Atentamente,                                                                                                    |
| Dirección Universitaria de Servicios Académicos y Registro<br>(DUSAR)                                                            |
| Universidad de Lima                                                                                                    |

## IV. OBTENCIÓN DEL GRADO DE BACHILLER

#### 4.1. Contar con el informe final de prácticas preprofesionales o profesionales aprobado por tu carrera

- Informe inicial e informe final de prácticas preprofesionales o profesionales https://www.ulima.edu.pe/sites/default/files/instrucciones\_para\_el\_registro\_de\_practicas\_v.2021.08.24.pdf
- Cómo presentar el informe final https://www.ulima.edu.pe/sites/default/files/manual\_proceso\_informe\_final\_21-05.pdf
- Cartas de presentación https://www.ulima.edu.pe/sites/default/files/manual\_proceso\_cartas\_de\_presentacion\_24-05.pdf

#### 4.2. Solicitar el grado (diploma) de bachiller a través del portal Mi Ulima

Para solicitar el diploma de bachiller, ingresa al portal universitario Mi Ulima con tu usuario y contraseña de alumno. En la pestaña "Trámite", haz clic en el enlace "Trámites académicos".

#### Nota: El diploma de bachiller no será impreso por la Universidad de Lima; solo será emitido de manera digital.

| Académico              | Inicio Alumno | Trámite | Datos Personales | Bienestar |   |
|------------------------|---------------|---------|------------------|-----------|---|
|                        |               |         |                  |           | _ |
| Trámite de Secret      | aria General  |         |                  |           |   |
| • <u>Información G</u> | General       |         |                  |           |   |
| Trámite Document       | tario         |         |                  |           |   |
| Trámites académi       | icos          |         |                  |           |   |

Luego, presiona el botón "Ingresar".

Seleccione el tramite a realizar:

- Constancias académicas
- Certificados
- Diploma de Bachiller y Título profesional
- Duplicado de carné (ULIMA y Universitario)
- Solicitud de rezagados
- Cambio de carrera

#### A continuación, haz clic en "Nueva solicitud":

| licio  |                                                                                                    |
|--------|----------------------------------------------------------------------------------------------------|
| ligo:  | ①Indicaciones:                                                                                                    |
| ombre: | 1. Una vez lista tu constancia o certificado, se te enviará un correo a la dirección electrónica registrada en la Universidad, para que pueda descargario . El tiempo de atención es de 3 días útiles posteriores al pago del recibo y a la aprobación de tdos los requisitos. Para alumnos con códigos anteriores a 1979, será de 7 días útiles a partir del pago del recibo por encontrarse sujeto a verificación de información. En el caso de sílabos el tiempo de atención es a puede ser hasta 15 días útiles posteriores a la solicitud.        |
|        | 2. Si desea modificar su foto, debe enviar una nueva al correo dusarfoto@ulima.edu.pe en formato.jpg (tamaño 240 x 288 píxeles), resolución mínima 300 dpi. La foto debe ser la imagen original de la cámara y no un escaneo. Debe ser a color con fondo blanco, de frente y sin anteojos. El cabello no debe tapar el rostro (ni ojos ni cejas), ni la ropa. Para el caso de la constancia de egresado, la fotografía debe estar actualizada (caballeros en terno y damas en sastre). De no cumplir este requisito, su trámite no podrá ser atendido. |
|        | <ol> <li>Para los alumnos que reci\u00e9n completaron su plan de estudios, las constancias de egresado ser\u00e1n procesadas en<br/>15 d\u00edas \u00e0titises posteriores a la culminaci\u00f3n de los ex\u00e1menes finales.</li> </ol>                                                                                                    |

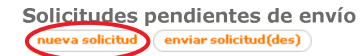

Selecciona la opción "Diplomas" y, luego, la opción "Diploma de bachiller".

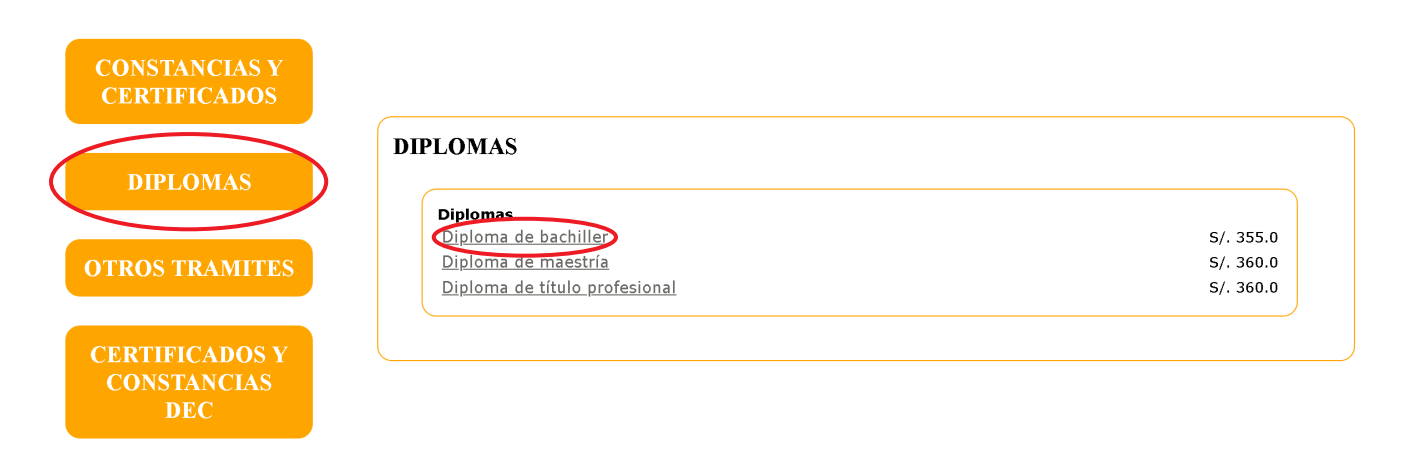

#### Haz clic en "Aceptar".

| Código:                                                                                                    | Indicaciones:                                                                                                    |
|----------------------------------------------------------------------------------------------------|----------------------------------------------------------------------------------------------------|
| Nombre:                                                                                                    | 1. Una vez lista tu constancia o certificado, se te enviará un correo a la dirección electrónica registrada en la Universidad, para que pueda descargarlo. El tiempo de atención es de 3 días útiles posteriores al pago del recibo y a la aprobación de todos los requisitos. Para alumnos con códigos anteriores a 1979, será de 7 días útiles a partir del pago del recibo por encontrarse sujeto a verificación de información. En el caso de sílabos el tiempo de entrega puede ser hasta 15 días útiles postrores a la solicitud.                |
|                                                                                                    | 2. Si desea modificar su foto, debe enviar una nueva al correo dusarfoto@ullma.edu.pe en formato.jpg (tamaño 240 x 288 pixeles), resolución mínima 300 dpl. La foto debe ser la imagen original de la cámara y no un escaneo. Debe ser a color con fondo blanco, de frente y sin anteojos. El cabello no debe tapar el rostro (ni ojos ni cejas), ni la ropa. Para el caso de la constancia de egresado, la fotografía debe estar actualizada (caballeros en terno y damas en sastre). De no cumplir este requisito, su trámite mo podrá ser atendido. |
|                                                                                                    |                                                                                                    |
|                                                                                                    | <ol> <li>Para los alumnos que recién completaron su plan de estudios, las constancias de egresado serán procesadas en<br/>15 días útiles posteriores a la culminación de los exámenes finales.</li> </ol>                                                                                                    |
|                                                                                                    | <ol> <li>Para los alumnos que recién completaron su plan de estudios, las constancias de egresado serán procesadas en<br/>15 días útiles posteriores a la culminación de los exámenes finales.</li> </ol>                                                                                                    |
|                                                                                                    | <ol> <li>Para los alumnos que recién completaron su plan de estudios, las constancias de egresado serán procesadas en<br/>15 días útiles posteriores a la culminación de los exámenes finales.</li> </ol>                                                                                                    |
| ueva Solicitud<br>. Trámite seleccionado:                                                                                                    | 3. Para los alumnos que recién completaron su plan de estudios, las constancias de egresado serán procesadas en<br>15 días útiles posteriores a la culminación de los exámenes finales.                                                                                                    |
| ueva Solicitud<br>. Trámite seleccionado:<br>Diploma de bachiller                                                                                                    | 3. Para los alumnos que recién completaron su plan de estudios, las constancias de egresado serán procesadas en<br>15 días útiles posteriores a la culminación de los exámenes finales.                                                                                                    |
| ueva Solicitud<br>. Trámite seleccionado:<br>Diploma de bachiller                                                                                                    | 3. Para los alumnos que recién completaron su plan de estudios, las constancias de egresado serán procesadas en<br>15 días útiles posteriores a la culminación de los exámenes finales.                                                                                                    |
| ueva Solicitud<br>. Trámite seleccionado:<br>Diploma de bachiller<br>s/. 355.0                                                                                             | 3. Para los alumnos que recién completaron su plan de estudios, las constancias de egresado serán procesadas en<br>15 días útiles posteriores a la culminación de los exámenes finales.                                                                                                    |
| ueva Solicitud<br>. Trámite seleccionado:<br>Diploma de bachiller<br>S/. 355.0<br>2. Trámite: General                                                                      | 3. Para los alumnos que recién completaron su plan de estudios, las constancias de egresado serán procesadas en<br>15 días útiles posteriores a la culminación de los exámenes finales.                                                                                                    |
| ueva Solicitud<br>. Trámite seleccionado:<br>Diploma de bachiller<br>s/. 355.0<br>2. Trámite: General<br>3. Seleccione su Carrera:                                         | 3. Para los alumnos que recién completaron su plan de estudios, las constancias de egresado serán procesadas en<br>15 días útiles posteriores a la culminación de los exámenes finales.                                                                                                    |
| ueva Solicitud<br>. Trámite seleccionado:<br>Diploma de bachiller<br>s/. 355.0<br>2. Trámite: General<br>3. Seleccione su Carrera:<br>THGENJERÍA INDUSTRIAL                | 3. Para los alumnos que recién completaron su plan de estudios, las constancias de egresado serán procesadas en<br>15 días útiles posteriores a la culminación de los exámenes finales.                                                                                                    |
| ueva Solicitud<br>. Trámite seleccionado:<br>Diploma de bachiller<br>s/. 355.0<br>2. Trámite: General<br>3. Seleccione su Carrera:<br>[INGENIERIA INDUSTRIAL<br>Cantida: 1 | 3. Para los alumnos que recién completaron su plan de estudios, las constancias de egresado serán procesadas en<br>15 días útiles posteriores a la culminación de los exámenes finales.                                                                                                    |

#### En la siguiente ventana, haz clic en "Enviar solicitud".

|                | ①Indicaciones:                                                                                                    |
|----------------|----------------------------------------------------------------------------------------------------|
| digo:<br>mbre: | 1. Una vez lista tu constancia o certificado, se te enviará un correo a la dirección electrónica registrada en la Universidad, para que pueda descargarlo. El tiempo de atención es de 3 días útiles posteriores al pago del recibo y a la aprobación de todos los requisitos. Para alumnos con códigos anteriores a 1979, será de 7 días útiles a partir del pago del recibo por encontrarse sujeto a verificación de información. En el caso de sílabos el tiempo de entrega puede ser hasta 15 días útiles posteriores a la solicitud.                       |
|                | 2. Si desea modificar su foto, debe enviar una nueva al correo dusarfoto@ulima.edu.pe en formato .jpg (tamaño 240 x 288 pixeles), resolución mínima 300 dpi. La foto debe ser la imagen original de la cámara y no un escaneo. Debe ser a color con fondo blanco, de frente y sin anteojos. El cabello no debe tapar el rostro (ni ojos ni cejas), ni la ropa. Para el caso de la constancia de egresado, la fotografía debe estar actualizada (caballeros en terno y damas en sastre). De no cumplir este requisito, su trámite <b>no podrá ser atendido</b> . |
|                | <ol> <li>Para los alumnos que recién completaron su plan de estudios, las constancias de egresado serán<br/>procesadas en 15 días útiles posteriores a la culminación de los exámenes finales.</li> </ol>                                                                                                    |

| nueva solicitud |            |                                                                           |           |                 |          |          |
|-----------------|------------|---------------------------------------------------------------------------|-----------|-----------------|----------|----------|
| ATE<br>Rec      | NCI<br>uer | 'ON:<br>de: Aún no ha terminado de solicitar su trámite, debe dar click a | l botón " | enviar solicit  | tud(es)" |          |
|                 | N°         | Solicitud                                                                 | Firma     | Fecha Solicitud | Precio   |          |
| 0               | 1.         | Diploma de bachiller (COMUNICACIÓN)                                       | Ρ         | 15/08/2024      | 355.0    | Eliminar |

Finalmente, se mostrarán los requisitos necesarios para solicitar el diploma de bachiller. Solo la verificación de la vigencia del documento de identidad, la fotografía y el préstamo de libros se mostrarán pendientes de validación.

| Trámites académicos                                                                                          | cerrar ventana 😵                                                                                                    |
|----------------------------------------------------------------------------------------------------|----------------------------------------------------------------------------------------------------|
| inicio                                                                                                    | <b>2</b>                                                                                                    |
| Código:<br>Nombre:                                                                                           | ①Indicaciones:                                                                                                    |
|                                                                                                    | <ol> <li>Una vez lista tu constancia o certificado, se te enviará un correo a la dirección electrónica registrada en la<br/>Universidad, para que pueda descargarlo. El tiempo de atención es de 3 días útiles posteriores al pago del<br/>recibo y a la aprobación de todos los requisitos. Para alumnos con códigos anteriores a 1979, será de 7 días<br/>útiles a partir del pago del recibo por encontrarse sujeto a verificación de información. En el caso de silabos el<br/>tiempo de entrega puede ser hasta 15 días útiles posteriores a la solicitud.</li> <li>Si desea modificar su foto, debe enviar una nueva al correo dusarfoto@ulima.edu, pe en formato jop (tamaño<br/>2000 postube) o postubel de ser hasta la días útiles dos enteres de teneres postubel de la desente de la desente de la d</li></ol> |
|                                                                                                    | escaneo Debe ser a color con fondo blanco, de fente y sin anteojos. El cabello no debe estar altragen original de la canada y no din<br>escaneo Debe ser a color con fondo blanco, de fente y sin anteojos. El cabello no debe tapar el rostro (ni ojos<br>ni cejas), ni la ropa. Para el caso de la constancia de egresado, la fotografía debe estar actualizada (caballeros<br>en terno y damas en sastre). De no cumplir este requisito, su trámite <b>no podrá ser atendido</b> .                                                                                                    |
|                                                                                                    | <ol> <li>Para los alumnos que recien completaron su plan de estudios, las constancias de egresado serán procesadas en<br/>15 días útiles posteriores a la culminación de los exámenes finales.</li> </ol>                                                                                                    |
|                                                                                                    |                                                                                                    |
| REQUISITOS                                                                                                   |                                                                                                    |
| Diploma de bachiller                                                                                         |                                                                                                    |
| Uverificación de vigencia de documento de ident                                                              | idad                                                                                                    |
| La Unidad de Grados y Títulos de tu carrera val                                                              | idarà que tu documento de identidad se encuentra vigente.                                                                                                    |
| La Unidad de Grados y Títulos de tu carrera val                                                              | idará si tu fotografia cumple con los requisitos. Para conocerlos, clic <u>aquí</u> .                                                                                                    |
| Verificación de préstamo de libros<br>Biblioteca validará si tienes pendiente la devolu                      | ción de libros                                                                                                    |
| Verificación de no haber registrado este trámite<br>No has registrado este trámite anteriormente.            | anteriormente                                                                                                    |
| Verificación de actualización o confirmación de<br>Sí has actualizado o confirmado tus datos perso           | datos personales<br>nales.                                                                                                    |
| Verificación de deuda<br>No tienes deuda pendiente en la Universidad.                                        |                                                                                                    |
| No tener sanción disciplinaria vigente<br>No tienes sanción disciplinaria vigente.                           |                                                                                                    |
| Verificación de la condición de egresado<br>Tienes o has tenido la condición de egresado.                    |                                                                                                    |
| Verificación de haber acreditado el conocimient<br>Sí has acreditado el conocimiento de un idioma            | io de un idioma extranjero<br>extranjero.                                                                                                    |
| Verificación de haber acreditado la realización o<br>Sí has acreditado la realización de tus prácticas       | le prácticas (preprofesionales o profesionales) o experiencia laboral<br>(preprofesionales o profesionales) o experiencia laboral.                                                                                                    |
| Es importante recordar que usted es responsable de<br>pasaporte o carné de extranjería) esté vigente antes o | e mantener su documentación personal en regla. Le instamos a asegurarse de que su documento de identidad (DNI,<br>de iniciar cualquier trámite relacionado con el diploma de grado o título profesional.                                                                                                    |
| El documento de identidad válido es un requisito fun<br>o título profesional.                                | idamental para llevar a cabo los procedimientos administrativos y legales necesarios para obtener su diploma de grado                                                                                                    |
|                                                                                                    | enviar cancelar                                                                                                    |

Los requisitos se presentan de la siguiente manera:

- Verde: Cumples con los requisitos.
- Naranja: Pendiente de validación.
- **Rojo:** No cumples con los requisitos.

Los requisitos en color verde y naranja permiten que realices el trámite. Los requisitos en color rojo no permiten que realices el trámite.

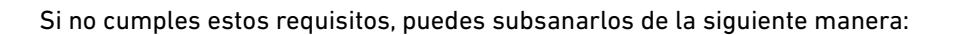

#### • Verificación de vigencia de documento de identidad

Debes verificar que tu documento de identidad esté vigente; de lo contrario, la Oficina de Grados y Títulos de tu carrera no podrá continuar tu trámite de diploma de bachiller.

- Verificación de fotografía Igual que el paso 2.2.
- Verificación de préstamo de libros
   Escribe a la Dirección de Biblioteca al correo biblioteca@ulima.edu.pe
- Verificación de actualización o confirmación de datos personales Igual que el paso 2.1.
- Verificación de deuda
   Escribe a la Oficina de Cuentas Corrientes al correo CtaCtes@ulima.edu.pe

Puedes ver tu deuda en el portal Mi Ulima.

Mi Cuenta Corriente

Para operaciones en el banco sírvase identificarse con el código: 43048186

Estado de Cuenta/Consultas/Pagos

- Verificación de la condición de egresado
   Escribe a la Oficina de Registro Académico de DUSAR al correo dusarregistro@ulima.edu.pe
- Verificación de haber acreditado el conocimiento de un idioma extranjero Escribe a idiomas@ulima.edu.pe
- Verificación de haber acreditado la realización de prácticas (preprofesionales o profesionales) o experiencia laboral

Escribe a la Oficina de Empleabilidad al correo empleabilidad@ulima.edu.pe

NOTA SOBRE LA EXONERACIÓN DEL CERTIFICADO DE IDIOMA

Si completaste el plan de estudios de tu carrera en 2020, 2021, 2022 o 2023, no necesitas presentar el certificado de idioma extranjero o lengua nativa gracias a la modificatoria de la Ley Universitaria. Los detalles se encuentran en este enlace:

https://www.ulima.edu.pe/ulima/disposicion-extraordinaria-sobre-ampliacion-del-bachillerato-automatico También puedes pedir orientación a través del correo orientaciondusar@ulima.edu.pe

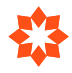

#### 1. Validación con certificado de estudios, certificado internacional o puntaje en examen

- Primero, verifica que tu certificado, puntaje e idioma sean reconocidos por la Universidad de Lima en https://www.idiomas.ulima.edu.pe/convalidacion
- Ten en cuenta que solo son necesarios el conocimiento de un idioma y el documento que lo sustente. Elige qué documento vas a presentar y sigue las instrucciones:
  - Envía tu solicitud (ver anexo) y los documentos reconocidos para cada caso en PDF (no fotos u otros formatos) a idiomas@ulima.edu.pe
  - Identifica cada archivo que adjuntas con tu nombre, código y tipo de documento. Por ejemplo: Juan Pérez 20159900 FCE certificate; María Gómez 20126543 Declaración Jurada.
  - Envía tu certificado junto a la solicitud en un solo correo electrónico. No se procesarán solicitudes incompletas.

#### **Consideraciones especiales**

- Los certificados Cambridge FCE, CAE o CPE no tienen caducidad. Envía: 1) el certificado escaneado; 2) la solicitud; 3) el Statement of Results.
- Los puntajes de TOEIC deben estar vigentes al momento de su presentación, de acuerdo a la normativa internacional del examen. Envía: 1) el reporte de resultados como referencia; 2) la solicitud.
- El TOEFL iBT debe estar vigente al momento de su presentación, de acuerdo a la normativa internacional del examen, y asociado a Ulima al código B269 para ser reconocido. Solicita directamente a ETS que nos den acceso a sus resultados. Envía: 1) el Score Report donde figure el código B269; 2) la solicitud.
- El TOEFL ITP debe estar vigente al momento de su presentación, de acuerdo a la normativa internacional del examen. Envía: 1) el Score Report; 2) el certificado; 3) la solicitud.

Si dominas el inglés o el portugués, pero no cuentas con un certificado que lo sustente, puedes validarlo mediante el examen de suficiencia Ulima. Para mayor información, escribe a idiomas@ulima.edu.pe

#### 2. Aprobación de un curso del programa del Centro de Idiomas de la Universidad de Lima

Los alumnos que aprueban English 6 o el curso Intensive English for Graduation Intermediate validan el inglés para su egreso. Más detalles en https://www.idiomas.ulima.edu.pe

#### IMPORTANTE

El trámite puede durar más de 30 días útiles, pues dependemos de los emisores de los certificados para validar su autenticidad. Te enviaremos un correo de confirmación cuando el documento haya sido validado.

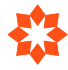

#### 4.3. Realizar el pago de derecho de emisión del grado de bachiller

Con tu número de documento de identidad, debes cancelar en los bancos indicados el valor definido en el tarifario de este enlace:

#### https://www.ulima.edu.pe/sites/default/files/tarifario\_2019\_0.pdf

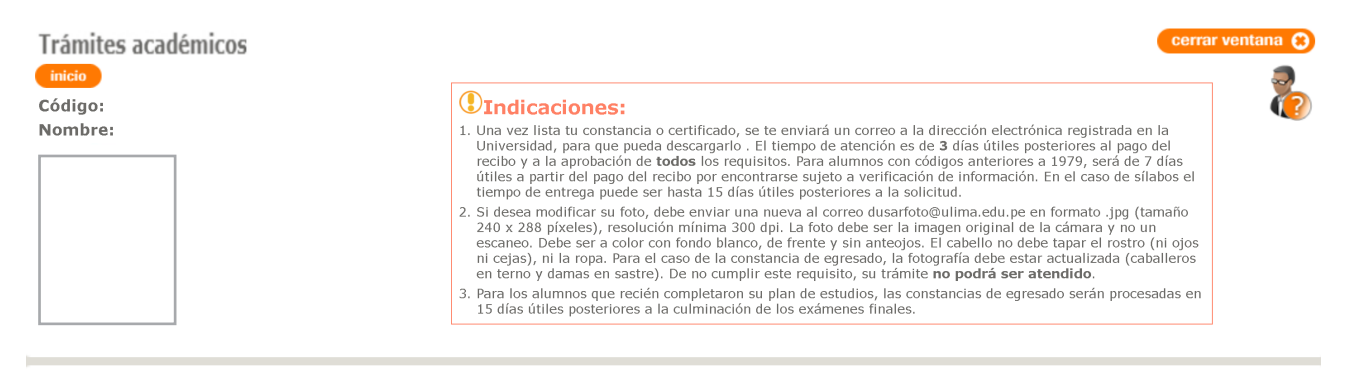

#### Solicitudes pendientes de envío

nueva solicitud No existen Solicitudes Pendientes de Envio

Puede cancelar en los bancos BCP, BBVA, Interbank y Scotiabank (Agencia o Banca por internet) o también con tarjeta de crédito a través Mi Ulima / Inicio alumno / Mi cuenta corriente / Estado de cuenta / Consultas / Pagos. Debe ingresar el código 74131148 para visualizar el pago correspondiente.

| Solicitudes p   | endientes de pago |       |                |                        |                   |
|-----------------|-------------------|-------|----------------|------------------------|-------------------|
| Nº.             | Solicitud         | Firma | Número Interno |                        | Fecha Vencimiento |
| 1. DIPLOMA BACK | OLLER.            | P     | TDTA215503     | NO PAGADO NO FACTURADO | 04/12/2022 17:17  |

#### 4.4. Publicación de diploma de bachiller

Tu diploma de bachiller será publicado en el portal universitario Mi Ulima aproximadamente dos meses después de realizado el pago respectivo. Se te notificará a través del correo electrónico que tenemos registrado.

| *                                                                                                    |
|----------------------------------------------------------------------------------------------------|
| UNIVERSIDAD<br>DE LIMA                                                                                                    |
| Estimado alumno:<br>El documento que solicitaste a través de la página web Ulima ya se<br>encuentra publicado.                      |
| Lo puedes descargar en la siguiente ruta del portal: Mi<br>Ulima/Trámites/Trámites académicos.                                      |
| Si tienes alguna consulta, puedes escribirnos al correo<br><u>orientaciondusar@ulima.edu.pe</u>                                     |
| Tu opinión es muy importante para nosotros. Por favor, te<br>agradeceremos responder una breve encuesta haciendo clic <u>aquí</u> . |
| Los datos proporcionados nos ayudarán a seguir mejorando.                                                                           |
| Atentamente,                                                                                                    |
| Dirección Universitaria de Servicios Académicos y Registro<br>(DUSAR)                                                               |
| Universidad de Lima                                                                                                    |

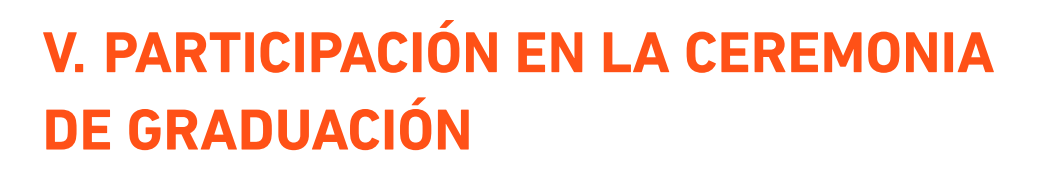

#### 5.1. Contar con la condición de graduado

Si ya eres graduado, recibirás en tu cuenta Ulima un correo de tu carrera con la fecha, la hora y el lugar de la ceremonia de graduación y del ensayo general. Para participar de la ceremonia, debes confirmar tu asistencia. Además, si deseas, puedes enviar fotos a Alumni Ulima para que se realice el video de recuerdo que se muestra durante la ceremonia.

Según el procedimiento de las ceremonias de graduación, solo se enviará el correo a quienes tengan el grado de bachiller.

#### 5.2. Recepción de invitaciones

Tu carrera te entregará cuatro invitaciones; si el aforo del auditorio lo permite, te darán más invitaciones. Te informarán las fechas y los horarios de atención para que las recojas en tu facultad.

Las invitaciones, los programas y los sobres se entregan 15 días antes de la ceremonia.

Las invitaciones permiten acceder al estacionamiento de la Universidad y, posteriormente, al auditorio que corresponda. El personal de seguridad solicitará las invitaciones en la puerta de ingreso al auditorio.

#### 5.3. Prueba de vestuario: tallaje de toga y birrete

Si confirmaste tu participación, tu carrera te enviará un correo en el que te informará sobre el tallaje de la toga y del birrete, con la fecha, la hora y el aula.

Si no puedes asistir de manera presencial el día que te toca el tallaje, puedes asistir en otra fecha (cuando se realice el tallaje de otra carrera), previa coordinación con Alumni Ulima (alumni@ulima.edu.pe). De lo contrario, solicita que te envíen un video en el que se explique cómo debes tomarte las medidas y un cuadro que debes llenar con las medidas que solicita el proveedor.

#### 5.4. Ensayo general

El ensayo se realiza en la misma semana de la ceremonia. Al inicio de dicha semana, recibirás un correo de Alumni Ulima en el que se indicará el número y la ubicación que te corresponde en el escenario de la ceremonia. Asimismo, se te informará sobre el cronograma de la ceremonia, el horario y la ubicación de:

- 5.4.1. Entrega de toga, birrete y medalla (debes presentar algún documento con foto vigente)
- 5.4.2. Foto de promoción
- 5.4.3. Formación para el ingreso al auditorio
- 5.4.4. Inicio de la ceremonia
- **5.4.5**. Devolución de la toga (no olvides solicitar el documento que dejaste)

No contamos con guardarropas para los artículos personales, ya que la Universidad no se hace responsable por alguna pérdida.

El día del ensayo podrás firmar la autorización de uso de imagen, que permite compartir las fotos sociales en el Facebook de Alumni Ulima.

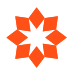

#### 5.5. Recepción de fotos y videos

El día de la ceremonia te tomarán cuatro fotografías personales: dos en la pileta y dos en el escenario (con autoridades y de manera individual). Además, te tomarán fotos sociales antes, durante y después de la ceremonia de graduación.

Las fotos personales se enviarán a tu correo personal Ulima diez días útiles después de la ceremonia de graduación.

En ese mismo correo, podrás ingresar al enlace de la página de Facebook de Alumni Ulima para ver las fotos sociales. Además, te compartiremos el enlace de la página de YouTube de la Universidad, donde se encontrará el video de la ceremonia.

| Para asegurar la entrega de nuestros<br>su libreta de direcciones. Si uster                                                        | correos, por favor agregue <u>alumni@ulima.edu.pe</u> a<br>d no visualiza bien este correo, haga clic aquí.                  |
|----------------------------------------------------------------------------------------------------|----------------------------------------------------------------------------------------------------|
| ALUMNI ULIMA                                                                                                    | UNIVERSIDAD<br>DE LIMA                                                                                                    |
| CEREMONIA                                                                                                    | AS DE GRADUACIÓN<br>20XX-X                                                                                                   |
| Estimado graduado:                                                                                                    |                                                                                                    |
| Para que sigas disfrutando<br>contigo las fotos de tu cerei                                                                        | o de este gran logro, compartimos<br>monia de graduación.                                                                    |
| iRevive los mejores mom                                                                                                    | nentos de tu graduación!                                                                                                    |
| <ul> <li>Descarga tus fotos<br/>usuario y contraseña</li> <li>Revisa las fotos g<br/>Facebook y el vide<br/>de YouTube.</li> </ul> | personales <b>aquí</b> (ingresa con tu<br>a).<br>grupales en nuestra <u>fanpage</u> de<br>o de la ceremonia en nuestro canal |
| Además, te invitamos a se<br>para que estés siempre ente<br>realiza exclusivamente para                                            | eguirnos en nuestras redes sociales<br>erado de las actividades que la Ulima<br>a sus graduados.                             |

# VI. OBTENCIÓN DEL TÍTULO PROFESIONAL

#### 6.1. Solicitud del título profesional

Es indispensable que antes de iniciar el trámite de diploma de título profesional hayas sustentado una tesis o un trabajo de suficiencia profesional, de acuerdo al Reglamento General de Grados y Títulos de la Universidad de Lima.

Conoce los requisitos para obtener el título profesional de tu carrera:

| Carrera                  | Enlace                                                                      |  |
|--------------------------|-----------------------------------------------------------------------------|--|
| Administración           | https://www.ulima.edu.pe/pregrado/administracion/grados-y-titulos           |  |
| Economía                 | https://www.ulima.edu.pe/pregrado/economia/grados-y-titulos                 |  |
| Contabilidad y Finanzas  | https://www.ulima.edu.pe/pregrado/contabilidad/grados-y-titulos             |  |
| Negocios Internacionales | https://www.ulima.edu.pe/pregrado/negocios-internacionales/grados-y-titulos |  |
| Marketing                | https://www.ulima.edu.pe/pregrado/marketing/grados-y-titulos                |  |
| Comunicación             | https://www.ulima.edu.pe/pregrado/comunicacion/grados-y-titulos             |  |
| Derecho                  | https://www.ulima.edu.pe/pregrado/derecho/grados-y-titulos                  |  |
| Arquitectura             | https://www.ulima.edu.pe/pregrado/arquitectura/grados-y-titulos             |  |
| Ingeniería Civil         | https://www.ulima.edu.pe/pregrado/ingenieria-civil/grados-y-titulos         |  |
| Ingeniería Industrial    | https://www.ulima.edu.pe/pregrado/ingenieria-industrial/grados-y-titulos    |  |
| Ingeniería de Sistemas   | https://www.ulima.edu.pe/pregrado/ingenieria-de-sistemas/grados-y-titulos   |  |
| Psicología               | https://www.ulima.edu.pe/pregrado/psicologia/grados-y-titulos               |  |

Para solicitar el diploma de título profesional, debes ingresar al portal universitario Mi Ulima con tu usuario y contraseña de alumno. En la pestaña "Trámite", haz clic en el enlace "Trámites académicos".

Nota: El diploma de título profesional no será impreso por la Universidad de Lima; solo será emitido de manera digital.

| Académico            | Inicio Alumno  | Trámite | Datos Personales | Bienestar |  |
|----------------------|----------------|---------|------------------|-----------|--|
|                      |                |         |                  |           |  |
| Trámite de Secret    | taria General  |         |                  |           |  |
| • <u>Información</u> | <u>General</u> |         |                  |           |  |
| Trámite Documen      | itario         |         |                  |           |  |
| Trámites académ      | icos           |         |                  |           |  |

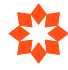

#### Luego, presiona el botón "Ingresar".

#### Seleccione el tramite a realizar:

| <ul> <li>Constancias académicas</li> <li>Certificados</li> <li>Diploma de Bachiller y Título profesional</li> </ul> |          |
|----------------------------------------------------------------------------------------------------|----------|
| <ul> <li>Diploma de Bacillier y fitulo profesional</li> <li>Duplicado de carné (ULIMA y Universitario)</li> </ul>   | INGRESAR |
| <ul> <li>Solicitud de rezagados</li> </ul>                                                                          |          |
| Cambio de carrera                                                                                                   |          |
|                                                                                                    |          |

#### A continuación, haz clic en "Nueva solicitud":

| inicio |                                                                                                    |
|--------|----------------------------------------------------------------------------------------------------|
| digo:  | ①Indicaciones:                                                                                                    |
| ombre: | 1. Una vez lista tu constancia o certificado, se te enviará un correo a la dirección electrónica registrada en la<br>Universidad, para que pueda descargarlo. El tiempo de atención es de 3 días útiles posteriores al pago del recibo<br>y a la aprobación de todos los requisitos. Para alumnos con códigos anteriores a 1979, será de 7 días útiles a<br>partir del pago del recibo por encontrarse sujeto a verificación de información. En el caso de silabos el tiempo de<br>entrega puede ser hasta 15 días útiles posteriores a la solicitud.            |
|        | 2. Si desea modificar su foto, debe enviar una nueva al correo dusarfoto@ulima.edu.pe en formato .jpg (tamaño 240 x 288 pixeles), resolución mínima 300 dpi. La foto debe ser la imagen original de la cámara y no un escaneo. Debe ser a color con fondo blanco, de frente y sin anteojos. El cabello no debe tapar el rostro (ni ojos ni cejas), ni la ropa. Para el caso de la constancia de egresado, la fotografía debe estra ractualizada (caballeros en terno y damas en sastre). De no cumplin este requisito, su trámite <b>no podrá ser atendido</b> . |
|        | <ol> <li>Para los alumnos que recién completaron su plan de estudios, las constancias de egresado serán procesadas en<br/>15 días útiles posteriores a la culminación de los exámenes finales.</li> </ol>                                                                                                    |

nueva solicitud No existen Solicitudes Pendientes de Envio

Selecciona la opción "Diplomas" y, luego, la opción "Diploma de título profesional".

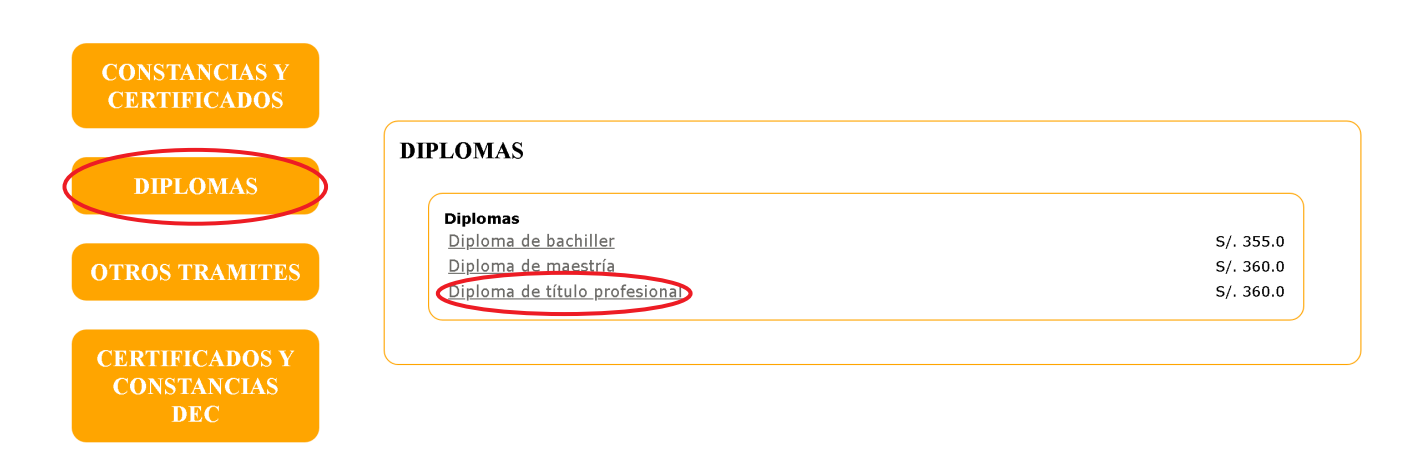

#### Haz clic en "Aceptar".

| ódigo:                                                                                                    | ①Indicaciones:                                                                                                    |
|----------------------------------------------------------------------------------------------------|----------------------------------------------------------------------------------------------------|
| lombre:                                                                                                    | 1. Una vez lista tu constancia o certificado, se te enviará un correo a la dirección electrónica registrada en la Universidad, para que pueda descargarlo. El tiempo de atención es de 3 días útiles posteriores a la pago del recibo y a la aprobación de todos los requisitos. Para alumnos con códigos anteriores a 1979, será de 7 días útiles a partir del pago del recibo por encontrarse sujeto a verificación de información. En el caso de sílabos el tiempo de attenga puede ser hasta 15 días útiles posteriores a la solicitud.             |
|                                                                                                    | 2. Si desea modificar su foto, debe enviar una nueva al correo dusarfoto@ulima.edu.pe en formato .jpg (tamaño 240 x 288 pixeles), resolución mínima 300 dpl. La foto debe ser la imagen original de la cámara y no un escaneo. Debe ser a color con fondo blanco, de frente y sin anteojos. El cabello no debe tapar el rostro (ni ojos ni cejas), ni la ropa. Para el caso de la constancia de egresado, la fotografía debe estra actualizada (caballeros en terno y damas en sastre). De no cumplin este requisito, su trámite no podrá ser atendido. |
|                                                                                                    | <ol> <li>Para los alumnos que recién completaron su plan de estudios, las constancias de egresado serán procesadas en<br/>15 días útiles posteriores a la culminación de los exámenes finales.</li> </ol>                                                                                                    |
| . Trámite seleccionado:<br>Diploma de título profesio                                                                                                    | nal                                                                                                    |
| Trámite seleccionado:<br>Diploma de título profesio<br>S/. 360.0                                                                                                    | nal                                                                                                    |
| . Trámite seleccionado:<br>Diploma de título profesio<br>S/. 360.0<br>Trámite: General                                                                                   | nal                                                                                                    |
| . Trámite seleccionado:<br>Diploma de título profesio<br>S/. 360.0<br>2. Trámite: General<br>3. Seleccione su Carrera:                                                   | nal                                                                                                    |
| . Trámite seleccionado:<br>Diploma de título profesio<br>S/. 360.0<br>2. Trámite: General<br>3. Seleccione su Carrera:<br>PSICOLOGÍA                                     | nal<br>~                                                                                                    |
| . Trámite seleccionado:<br>Diploma de título profesio<br>S/. 360.0<br>2. Trámite: General<br>3. Seleccione su Carrera:<br>PSICOLOGÍA<br>Cantidad: 1<br>4. Importe Total: | nal<br>                                                                                                    |

#### En la siguiente ventana, haz clic en "Enviar solicitud".

| icio  |                                                                                                    |
|-------|----------------------------------------------------------------------------------------------------|
| igo:  | ①Indicaciones:                                                                                                    |
| mbre: | 1. Una vez lista tu constancia o certificado, se te enviará un correo a la dirección electrónica registrada en la Universidad, para que pueda descargarlo. El tiempo de atención es de 3 días útiles posteriores al pago del recibo y a la aprobación de todos los requisitos. Para alumnos con códigos anteriores a 1979, será de 7 días útiles a partir del pago del recibo por encontrarse sujeto a verificación de información. En el caso de sílabos el tiempo de entrega puede ser hasta 15 días útiles posteriores.                             |
|       | 2. Si desea modificar su foto, debe enviar una nueva al correo dusaroto@ulima.edu.pe en formato.jpg (tamaño 240 x 288 píxeles), resolución mínima 300 dpi. La foto debe ser la imagen original de la cámara y no un escaneo. Debe ser a color con fondo blanco, de frente y sin anteojos. El cabello no debe tapar el rostro (ni ojos ni cejas), ni la ropa. Para el caso de la constancia de egresado, la fotografía debe estar actualizada (caballeros en terno y damas en sastre). De no cumplir este requisito, su trámite no podrá ser a tendido. |
|       | <ol> <li>Para los alumnos que recién completaron su plan de estudios, las constancias de egresado serán procesadas en<br/>15 días útiles posteriores a la culminación de los exámenes finales.</li> </ol>                                                                                                    |

# Solicitudes pendientes de envío Inueva solicitud (des) ATENCIÓN: Recuerde: Aún no ha terminado de solicitar su trámite, debe dar click al botón "enviar solicitud(es)" Nº Solicitud Solicitud Firma Fecha Solicitud Precio I. Diploma de título profesional (PSICOLOGÍA) P 13/12/2023 360.0 Eliminar

Finalmente, se mostrarán los requisitos para solicitar el diploma de título profesional. Solo la verificación de fotografía y de préstamo de libros se mostrarán pendientes de validación.

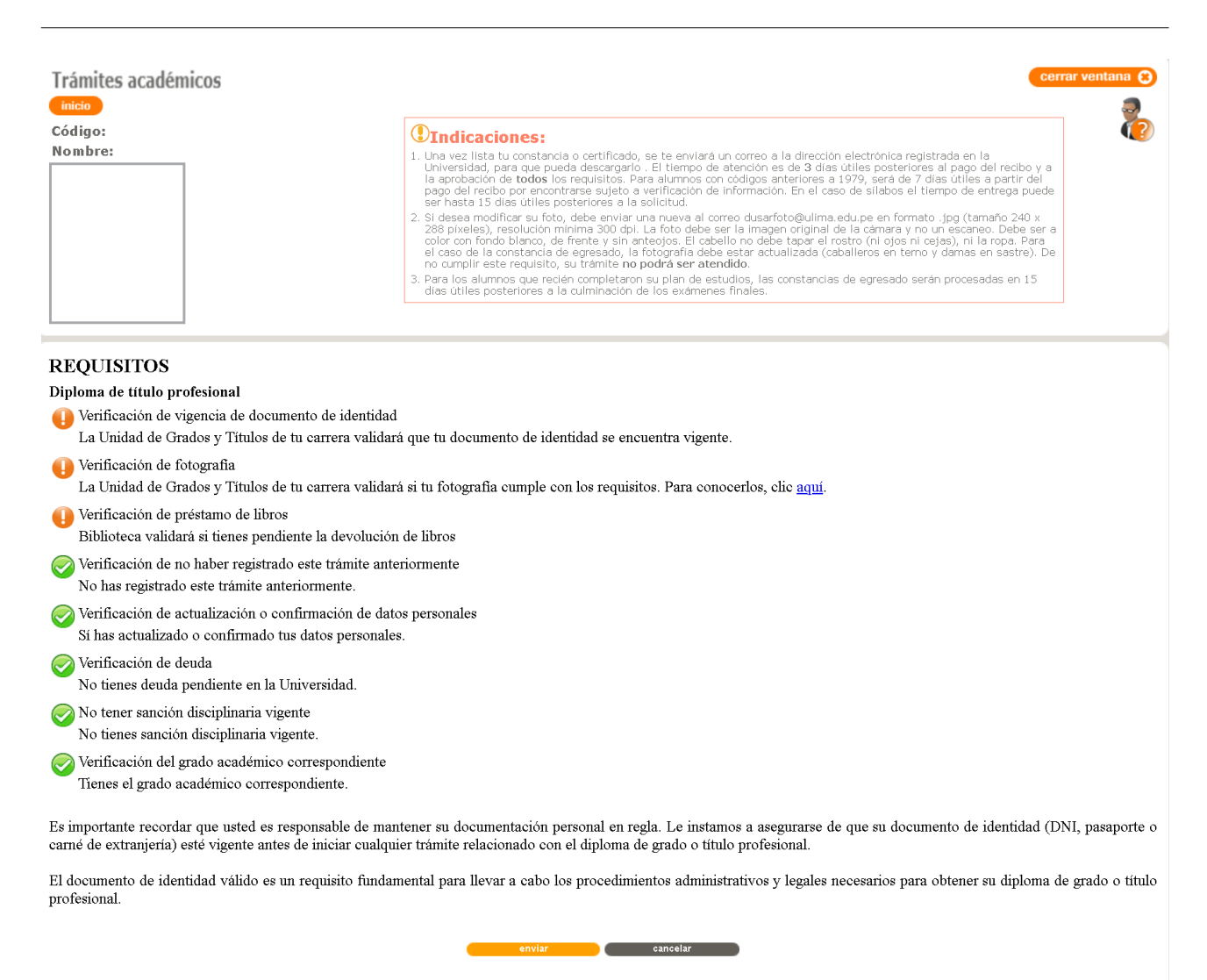

Los requisitos se presentan de la siguiente manera:

- Verde: Cumples con los requisitos.
- Naranja: Pendiente de validación.
- Rojo: No cumples con los requisitos.

Los requisitos en color verde y naranja permiten que realices el trámite. Los requisitos en color rojo no permiten que realices el trámite.

Si no cumples estos requisitos, puedes subsanarlos de la siguiente manera:

- Verificación de vigencia de documento de identidad Debes verificar que tu documento de identidad esté vigente; de lo contrario, la Oficina de Grados y Títulos de tu carrera no podrá continuar tu trámite de diploma de bachiller.
- Verificación de fotografía Igual que el paso 2.2.

- Verificación de préstamo de libros Escribe a la Dirección de Biblioteca al correo biblioteca@ulima.edu.pe
- Verificación de actualización o confirmación de datos personales Igual que el paso 2.1.
- Verificación de deuda Escribe a la Oficina de Cuentas Corrientes al correo CtaCtes@ulima.edu.pe

Puedes ver tu deuda en el portal Mi Ulima.

Mi Cuenta Corriente

Para operaciones en el banco sírvase identificarse con el código: 43048186

Estado de Cuenta/Consultas/Pagos

• Verificación del grado académico correspondiente

Si no tienes el grado académico correspondiente, comunícate con la Oficina de Grados y Títulos de tu carrera.

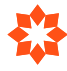

#### 6.2. Realizar los pagos de derecho de emisión del título profesional

Con tu número de documento de identidad, debes cancelar en los bancos indicados el valor definido en el tarifario de este enlace:

#### https://www.ulima.edu.pe/sites/default/files/tarifario\_2019\_0.pdf

| Trámites académicos | cerrar ventana                                                                                                    | 3 |
|---------------------|----------------------------------------------------------------------------------------------------|---|
| Código:             | ①Indicaciones:                                                                                                    | ? |
| Nombre:             | 1. Una vez lista tu constancia o certificado, se te enviará un correo a la dirección electrónica registrada en la Universidad, para que pueda descargarlo. El tiempo de atención es de 3 días útiles posteriores al pago del recibo y a la aprobación de todos los requisitos. Para alumnos con códigos anteriores a 1979, será de 7 días útiles a partir del pago del recibo por encontrarse sujeto a verificación de información. En el caso de sílabos el tiempo de entrega puede ser hasta 15 días útiles posteriores a la solicitud.               |   |
|                     | 2. Si desea modificar su foto, debe enviar una nueva al correo dusafróto@ulima.edu.pe en formato.jpg (tamaño 240 x 288 pixeles), resolución mínima 300 dpi. La foto debe ser la imagen original de la cámara y no un escaneo. Debe ser a color con fondo blanco, de frente y sin anteojos. El cabello no debe tapar el rostro (ni ojos ni cejas), ni la ropa. Para el caso de la constancia de egresado, la fotografía debe estar actualizada (caballeros en termo y damas en sastre). De no cumplir este requisito, su trámite mo podrá ser atchalido. |   |
|                     | <ol> <li>Para los alumnos que recién completaron su plan de estudios, las constancias de egresado serán procesadas en<br/>15 días útiles posteriores a la culminación de los exámenes finales.</li> </ol>                                                                                                    |   |
|                     |                                                                                                    |   |

#### Solicitudes pendientes de envío

nueva solicitud No existen Solicitudes Pendientes de Envio

Puede cancelar en los bancos BCP, BBVA, Interbank y Scotiabank (Agencia o Banca por internet) o también con tarjeta de crédito a través Mi Ulima / Inicio alumno / Mi cuenta corriente / Estado de cuenta / Consultas / Pagos. Debe ingresar el código 72077595 para visualizar el pago correspondiente.

| Solicitudes pendientes de pago |       |                |                        |                   |
|--------------------------------|-------|----------------|------------------------|-------------------|
| N° Solicitud                   | Firma | Número Interno |                        | Fecha Vencimiento |
| 1. DIPLOMA TITULO PROFESIONAL  | P     | TDTA215501     | NO PAGADO NO FACTURADO | 04/12/2022 16:07  |

#### 6.3. Publicación del diploma de título profesional

Tu diploma de bachiller estará disponible en Mi Ulima máximo dos meses después de realizado el respectivo pago. Se te notificará a través del correo electrónico que tenemos registrado y recibirás un mensaje como este:

| *                                                                                                    |
|----------------------------------------------------------------------------------------------------|
| UNIVERSIDAD<br>DE LIMA                                                                                                    |
| Estimado alumno:<br>El documento que solicitaste a través de la página web Ulima ya se<br>encuentra publicado.                      |
| Lo puedes descargar en la siguiente ruta del portal: Mi<br>Ulima/Trámites/Trámites académicos.                                      |
| Si tienes alguna consulta, puedes escribirnos al correo<br><u>orientaciondusar@ulima.edu.pe</u>                                     |
| Tu opinión es muy importante para nosotros. Por favor, te<br>agradeceremos responder una breve encuesta haciendo clic <u>aquí</u> . |
| Los datos proporcionados nos ayudarán a seguir mejorando.                                                                           |
| Atentamente,                                                                                                    |
| Dirección Universitaria de Servicios Académicos y Registro<br>(DUSAR)                                                               |
| Universidad de Lima                                                                                                    |

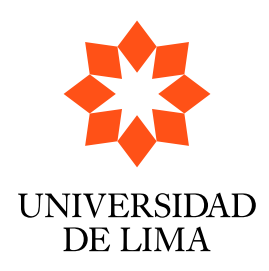